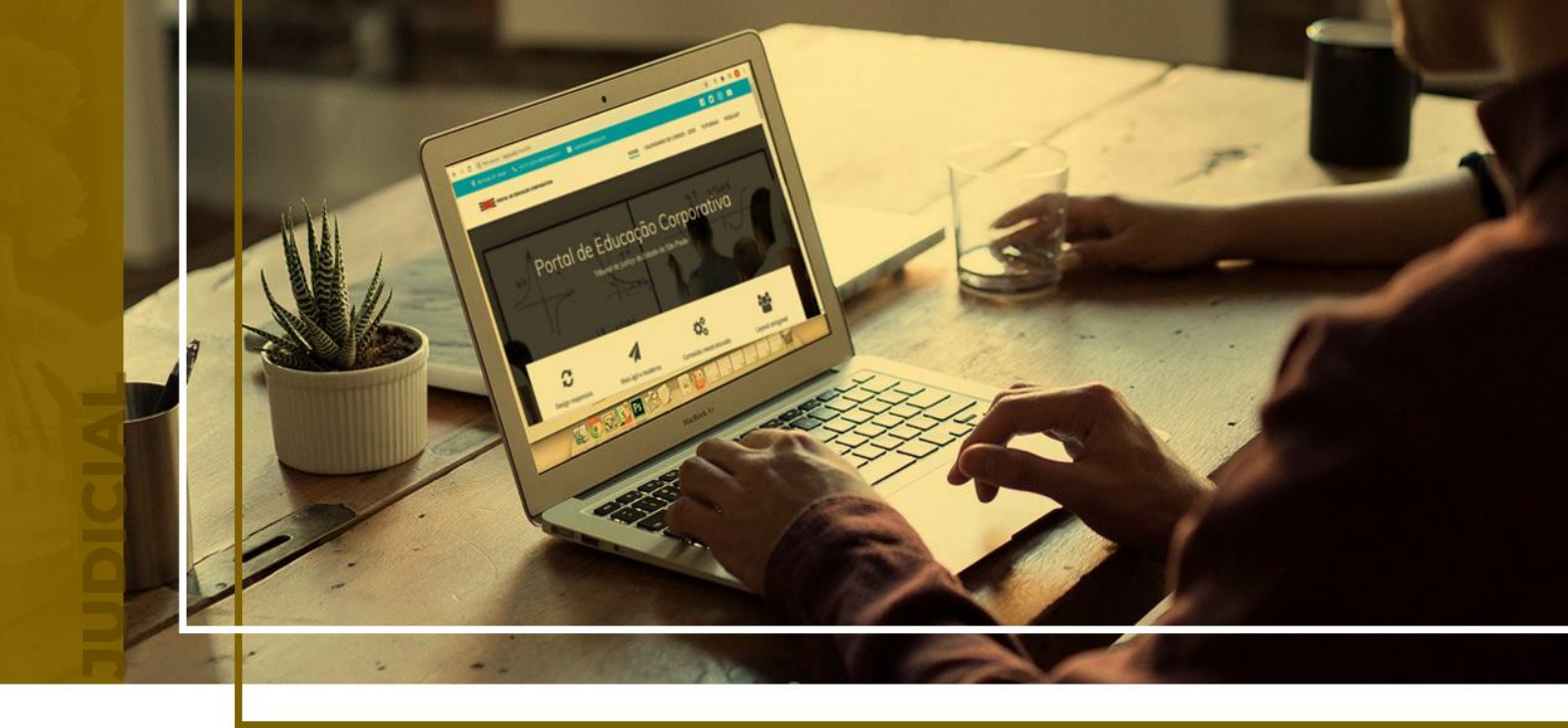

# TAXA JUDICIÁRIA – ÍNDICES, PREPARO, AGRAVO E CARTAS

Cálculo e Custas Processuais - Provimento CSM nº 2676/2022

Atualizado em **05/08/2024** 

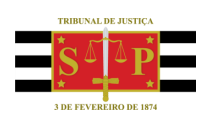

SGP 4 - Diretoria de Capacitação, Desenvolvimento de Talentos, Novos Projetos, Governança em Gestão de Pessoas e Análise de Desempenhos Funcionais

## **SUMÁRIO** TAXA JUDICIÁRIA – ÍNDICES, PREPARO, AGRAVO E CARTAS

| CUSTAS E DESPESAS PROCESSUAIS             | 3  |
|-------------------------------------------|----|
| PLANILHA PARA APURAÇÃO DA TAXA JUDICIÁRIA | 3  |
| Aba Índices                               | 4  |
| Aba Preparo                               | 4  |
| Aba Agravo                                | 8  |
| Aba Carta                                 | 10 |
| CRÉDITOS                                  | 13 |

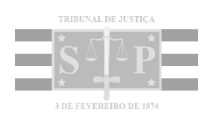

### **CUSTAS E DESPESAS PROCESSUAIS**

De acordo com o <u>Provimento CSM nº 2.676/2022, Art. 1º, I</u>, é de responsabilidade dos Ofícios de Justiça a elaboração dos cálculos e conferências de custas, incluindo as remanescentes, e de despesas processuais.

Neste rol encontram-se incluídas tanto as **TAXAS JUDICIÁRIAS** incidentes no curso do processo, variáveis conforme a natureza do feito (taxas de distribuição de Petições Iniciais, Agravo de Instrumento, Cartas precatórias, taxa por Satisfação da Execução etc.), quanto às **DESPESAS PROCESSUAIS** relativas aos serviços forenses utilizados (despesas postais com citação/intimação, diligências dos Oficiais de Justiça, taxas para pesquisas de endereço, custas para publicação de editais etc.).

### PLANILHA PARA APURAÇÃO DA TAXA JUDICIÁRIA

Para efetuar os cálculos relativos às Taxas Judiciárias, deverá ser utilizada a planilha <u>Taxa Judiciária</u>, presente na seção <u>Planilhas de Cálculos e Conferência de Taxa Judiciária/ Despesas</u>.

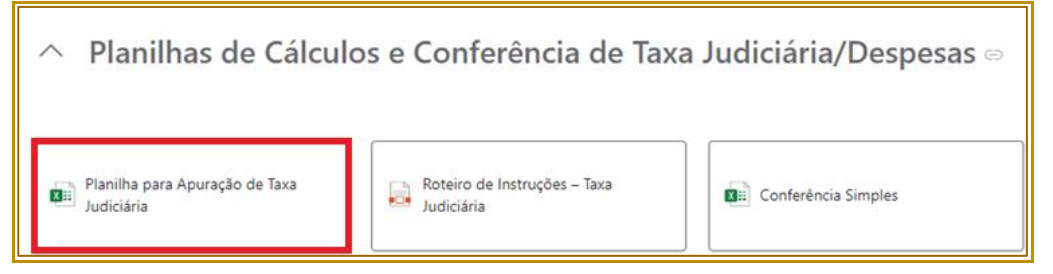

Descrição da imagem: página da intranet com a localização da planilha para apuração de taxa judiciária.

Após efetuar o download e abrir o arquivo salvo localmente, o usuário poderá escolher, entre as abas existentes, aquela relativa ao cálculo que deseja efetuar.

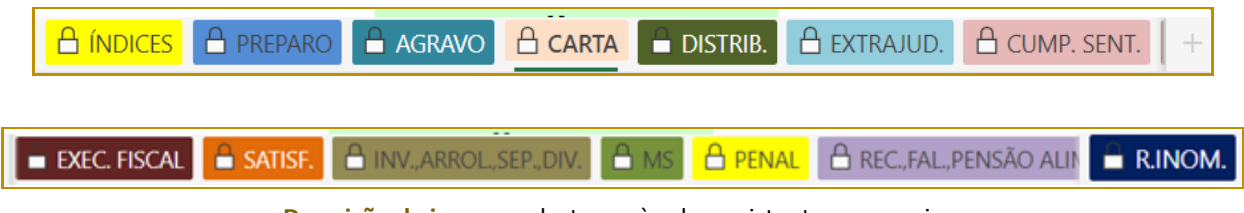

Descrição da imagem: destaque às abas existentes no arquivo.

Na sequência, abordaremos brevemente cada uma das abas presentes na planilha Taxa Judiciária.

#### Aba Índices

A aba ÍNDICES contém os índices econômicos utilizados para os cálculos (Tabela Prática de Débitos Judiciais - INPC e Ufesp).

| 1   | А В    | С | Х     | Y | Z     | AAI | AG         | A | Al                                                  | A, | AM                | A |
|-----|--------|---|-------|---|-------|-----|------------|---|-----------------------------------------------------|----|-------------------|---|
| 2   |        |   | Moeda |   | UFESP |     |            |   | Tabela Prática<br>de Débitos<br>Judiciais -<br>INPC |    | Salário<br>Mínimo |   |
| 3   |        |   |       |   |       |     |            |   |                                                     |    |                   |   |
| 4   | data   |   |       |   | Valor |     | data       |   | Índice                                              |    | Valor             |   |
| 714 | nov/23 |   | R\$   |   | 34,26 |     | 13/11/2023 |   | 92,566389                                           |    | 1.320,0           | 0 |
| 715 | dez/23 |   | R\$   |   | 34,26 |     | 13/12/2023 |   | 92,658955                                           |    | 1.320,0           | 0 |
| 716 | jan/24 |   | R\$   |   | 35,36 |     | 12/01/2024 |   | 93,168579                                           |    | 1.412,0           | 0 |
| 717 | fev/24 |   | R\$   |   | 35,36 |     | 09/02/2024 |   |                                                     |    | 1.412,0           | 0 |
| 718 | mar/24 |   | R\$   |   | 35,36 |     | 13/03/2024 |   |                                                     |    | 1.412,00          | 0 |
| 719 | abr/24 |   | R\$   |   | 35,36 |     | 11/04/2024 |   |                                                     |    | 1.412,0           | 0 |
| 720 | mai/24 |   | R\$   |   | 35,36 |     | 13/05/2024 |   |                                                     |    | 1.412,0           | 0 |
| 721 | jun/24 |   | R\$   |   | 35,36 |     | 12/06/2024 |   |                                                     |    | 1.412,0           | 0 |
| 722 | ju1/24 |   | R\$   |   | 35,36 |     | 11/07/2024 |   |                                                     |    | 1.412,0           | 0 |
| 723 | ago/24 |   | R\$   |   | 35,36 |     | 12/08/2024 |   |                                                     |    | 1.412,0           | э |
| 724 | set/24 |   | R\$   |   | 35,36 |     | 11/09/2024 |   |                                                     |    | 1.412,0           | 0 |
| 725 | out/24 |   | R\$   |   | 35,36 |     | 10/10/2024 |   |                                                     |    | 1.412,0           | 0 |
| 726 | nov/24 |   | R\$   |   | 35,36 |     | 11/11/2024 |   |                                                     |    | 1.412,0           | 0 |
| 727 | dez/24 |   | RS    |   | 35.36 |     | 11/12/2024 |   |                                                     |    | 1.412.0           | 0 |

Descrição da imagem: demonstração da aba índices, com informações de data, tipo de moeda, Ufesp, índice INPC e valor do salário-mínimo.

Os índices utilizados nos cálculos das planilhas são constantemente atualizados pela equipe técnica competente. Por isto, recomenda-se novo download da planilha sempre que se fizer necessário a realização de novos cálculos, de forma a utilizar planilha com os índices devidamente atualizados.

#### Aba Preparo

A planilha **Preparo** poderá ser utilizada para cálculo das custas devidas a título de preparo da apelação e do recurso adesivo.

|                            |                                                                               | S <sup>2</sup> P                                                       |                                                 |                                                               |                 |              |
|----------------------------|-------------------------------------------------------------------------------|------------------------------------------------------------------------|-------------------------------------------------|---------------------------------------------------------------|-----------------|--------------|
|                            |                                                                               | 3 DE PENDRADO DE 1874                                                  |                                                 |                                                               | ROTEIRO:        | CLIQUE AC    |
| Esta planiha é de us       | o facultativo, para auxiliar na apura                                         | ção da Taxa Judiciária devi                                            | da.                                             | https://ww                                                    | w.suportesistem | nastjsp.com. |
|                            | Processo n                                                                    | °:                                                                     |                                                 |                                                               |                 |              |
|                            | Unidad                                                                        | e:                                                                     |                                                 |                                                               |                 |              |
|                            | emada                                                                         | ••                                                                     |                                                 |                                                               |                 |              |
|                            | TAXA<br>(conforme Lei nº 11.                                                  | JUDICIÁRIA<br>608 de 29/12/200                                         | A - PREPA<br>3 e demais dispo                   | RO<br>ositivos vigentes)                                      |                 |              |
| Se não houv                | TAXA<br>(conforme Lei nº 11.<br>ve condenação em va                           | JUDICIÁRIA<br>608 de 29/12/200<br>Ior líquido, clique                  | - PREPA<br>3 e demais dispo<br>e no campo aba   | NCO<br>ositivos vigentes)<br>iixo para alterá-lo              | d               |              |
| Se não houv<br>Valor da Co | TAXA<br>(conforme Lei nº 11.<br>ve condenação em va<br>ndenação (art. 4º, §2º | JUDICIÁRIA<br>608 de 29/12/200<br>Ior liquido, clique<br>º, 1ª parte): | A - PREPA<br>3 e demais dispo<br>e no campo aba | NRO<br>psitivos vigentes)<br><mark>iixo para alterá-lo</mark> | c               |              |

Descrição da imagem: detalhe das células iniciais da aba Preparo

Inicialmente, preenchem-se os campos **Processo nº** e **Unidade** nas **células E6** e **E7**.

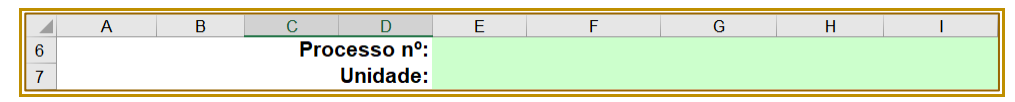

Descrição da imagem: células E6 e E7 referentes aos campos "Processo nº" e "Unidade"

A seguir, na célula B12, selecione a base de cálculo a ser utilizado no cálculo entre as opções Valor da Condenação (nas hipóteses de pedido condenatório com valor líquido fixado em sentença), Valor Fixado (valor fixado pelo Juízo) ou Valor da Causa (nos casos em que ausente pedido condenatório).

|    | А | В                           | С                              | D                         | E               | F                   |
|----|---|-----------------------------|--------------------------------|---------------------------|-----------------|---------------------|
| 9  |   |                             |                                | TAXA JI                   | JDICIÁR         | IA - PREPA          |
| 10 |   |                             |                                | (confor                   | rme Lei nº 11.  | 608 de 29/12/2003)  |
| 11 |   | Se não hou                  | ve condena                     | ição em valor l           | líquido, clique | e no campo abaixo p |
| 12 |   | Valor da C                  | ondenaçã                       | o (art. 4º, §2º           | , 1ª parte):    | <b>•</b>            |
| 14 |   | Valor da Cat<br>Valor da Co | usa (art. 4°, I<br>ndenacão (a | l):<br>rt. 4°. §2°. 1ª pa | rte):           | V. Corrigido        |
| 15 |   | Valor Fixado                | pelo Juízo                     | (art. 4°, §2°, 2° p       | arte):          |                     |
| 16 |   |                             |                                | líquido, clia             | que neste       |                     |
| 17 |   |                             |                                | campo par                 | a inserir       |                     |
| 18 |   |                             |                                | alternativa               | cabível.        |                     |

Descrição da imagem: célula B12 com as opções de base de cálculo

VALOR DA CONDENAÇÃO:

Selecionando-se esta opção, inserir na célula B15 o termo inicial da correção monetária; na célula C15, indicar o valor da condenação; e na célula G15, indicar o termo inicial da aplicação de juros. Havendo parcelas adicionais que compõe a condenação, indicá-las de forma análoga, preenchendo-se as células B16-B19, C16-C19 e G16-G19. Os valores parciais corrigidos serão exibidos nas células I15-19, enquanto o total será exibido na célula H121.

|     | А | В                                                  | С          | D              | E           | F            | G            | H        |           |  |  |
|-----|---|----------------------------------------------------|------------|----------------|-------------|--------------|--------------|----------|-----------|--|--|
| 12  |   | Valor da C                                         | Condenação | (art. 4º, §2º, | 1ª parte):  |              |              |          |           |  |  |
| 14  |   | Data                                               | Valor (    | Driginal       | Índice TPTJ | V. Corrigido | Juros desde* | V. Juros | Total     |  |  |
| 15  |   | 10/10/2020                                         | 10.0       | 00,00          | 74,500463   | 10.446,41    | 15/12/2020   | 369,11   | 10.815,51 |  |  |
| 16  |   | 12/11/2020                                         | 5.00       | 00,00          | 75,163517   | 5.177,13     | 15/12/2020   | 182,93   | 5.360,05  |  |  |
| 17  |   |                                                    |            |                |             |              |              |          |           |  |  |
| 18  |   |                                                    |            |                |             |              |              |          |           |  |  |
| 19  |   |                                                    |            |                |             |              |              |          |           |  |  |
| 121 |   | *juros cf. Código Civil Base de Cálculo: 16.175,57 |            |                |             |              |              |          |           |  |  |

Descrição da imagem: planilha com a exemplificação de preenchimento para cálculo do valor da condenação

VALOR FIXADO:

Selecionando-se esta opção, inserir na **célula F12** o **Valor fixado**, e em **F123** a **data de arbitramento** do valor;

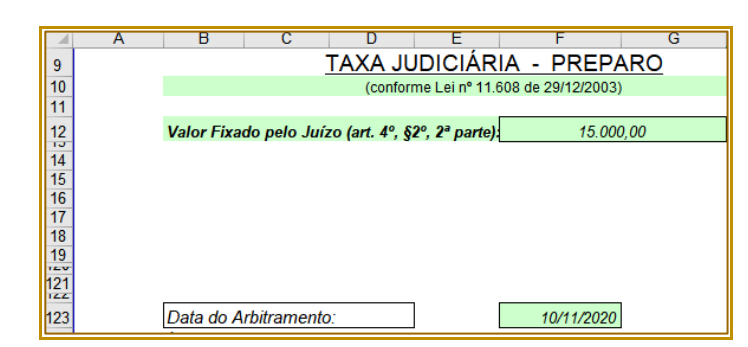

Descrição da imagem: planilha com as células F12 e F123 preenchidas com valores para cálculo do valor fixado.

• VALOR DA CAUSA:

Selecionando-se esta opção, inserir na célula F12 o Valor da causa, e em F123 a Data da Distribuição da ação.

|     | А | В          | С              | D              |         | Е       |        | F                         | G                  |  |
|-----|---|------------|----------------|----------------|---------|---------|--------|---------------------------|--------------------|--|
| 8   |   |            |                |                |         |         |        |                           |                    |  |
| 9   |   |            |                | TAXA           | JUD     | ICIÁF   | RIA    | <ul> <li>PREP/</li> </ul> | <u>ARO</u>         |  |
| 10  |   |            | (conforme      | e Lei nº 11.   | .608 de | 29/12/2 | 2003 e | e demais disp             | ositivos vigentes) |  |
| 11  |   |            |                |                |         |         |        |                           |                    |  |
| 12  |   | Valor da C | ausa (art. 4º, | , <i>II</i> ): |         |         |        | 0,                        | 00                 |  |
| 14  |   |            |                |                |         |         |        |                           |                    |  |
| 15  |   |            |                |                |         |         |        |                           |                    |  |
| 16  |   |            |                |                |         |         |        |                           |                    |  |
| 17  |   |            |                |                |         |         |        |                           |                    |  |
| 18  |   |            |                |                |         |         |        |                           |                    |  |
| 19  |   |            |                |                |         |         |        |                           |                    |  |
| 121 |   |            |                |                |         |         |        |                           |                    |  |
| 123 |   | Data da D  | Distribuicão   | e              |         |         |        | 01/07/202                 | 2                  |  |

Descrição da imagem: planilha com as células F12 e F123 preenchidas com valores para cálculo do valor da causa.

Na sequência, indicar na célula F126 a data da atualização do cálculo (termo final).

|            | А | В           | С              | D         |   | E | F          | G      |
|------------|---|-------------|----------------|-----------|---|---|------------|--------|
| 126        |   | Data da At  | ualização      |           |   |   | 31/01      | 1/2024 |
| 127        |   | Índice (Tal | b.Prática T    | .J.):     |   |   | 93,10      | 68579  |
| 128        |   | Base de Cál | lculo Atualiza | ada:      |   |   | <b>0</b> , | .00    |
| 129<br>130 |   |             | Ufes           | sp do mês | : |   | 35         | 5,36   |
| 131        |   |             | mínimo, l      | 5 UFESPs  | : |   | 17         | 6,80   |
| 132        |   | n           | náximo, 3.000  | UFESPs    | : |   | 106.0      | 080,00 |

Descrição da imagem: célula F126 preenchida com a data da atualização

Havendo Litisconsórcio ativo, indicar o número de autores na célula **D138**. A partir de 10 autores, haverá incidência de taxa adicional, a qual será exibida na **célula F138**. Em **F140**, será exibido o valor atualizado da taxa judiciária calculada, conforme as informações preenchidas anteriormente.

|     | А | В          | С            | D        | E      | F   | G |
|-----|---|------------|--------------|----------|--------|-----|---|
| 137 |   |            |              |          |        |     |   |
| 138 |   | Litisconsó | rcio Ativo:  | 1 aut    | or(es) | 0,0 | 0 |
| 140 |   | 1-Valor da | Taxa Judicia | alizado: | 176,   | 80  |   |

Descrição da imagem: célula D138 preenchida com a quantidade autores e F140 com valor atualizado da taxa judiciária

Caso já tenham sido recolhidos valores pelas partes, estes poderão ser discriminados na sequência, na seção **Dedução**. Indique na célula **F143** a **Data do Recolhimento**, na **célula F145** o **valor recolhido** e em **C146** as folhas dos autos onde consta a comprovação do recolhimento. Pagamentos referentes ao litisconsórcio poderão ser indicados em **F146**. Por fim, no quadro **TOTAL** será exibido o resultado dos cálculos.

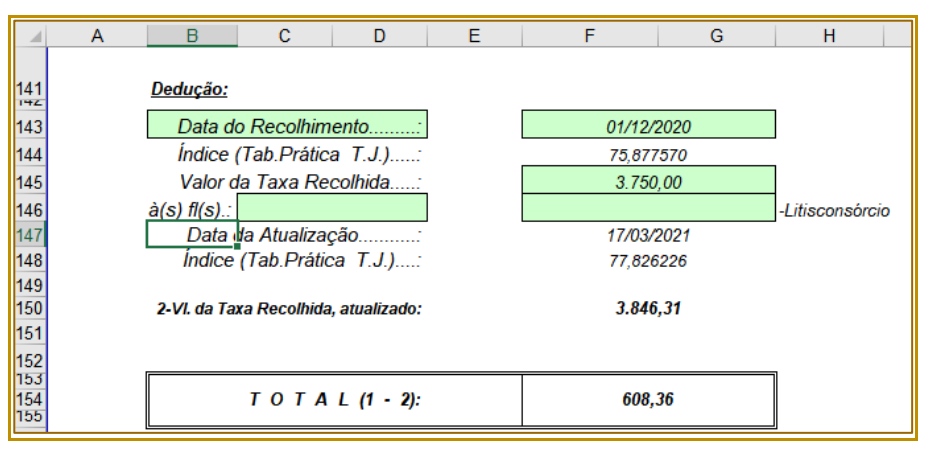

Descrição da imagem: célula F143 preenchida com a data do recolhimento, F145 com o valor recolhido e o quadro TOTAL com o resultado dos cálculos

Na sequência, para verificação de remessa necessária nos termos do CPC, obrigando a reanálise em outro grau de jurisdição de sentença desfavorável à Fazenda Pública, podem ser inseridos na planilha valor da causa (**D157**) e data da distribuição (**G157**).

Podem ser dispostas observações na célula **B159**, bem como a identificação do local e data (**B162**) e nome e seção do servidor responsável pelo cálculo (**D165** e **D166**).

Finalizado o preenchimento da planilha, o documento poderá ser salvo ou impresso em pdf (utilizando o botão GERAR PDF), para posterior juntada aos autos digitais, ou impresso fisicamente, no caso de tratar-se de processo físico.

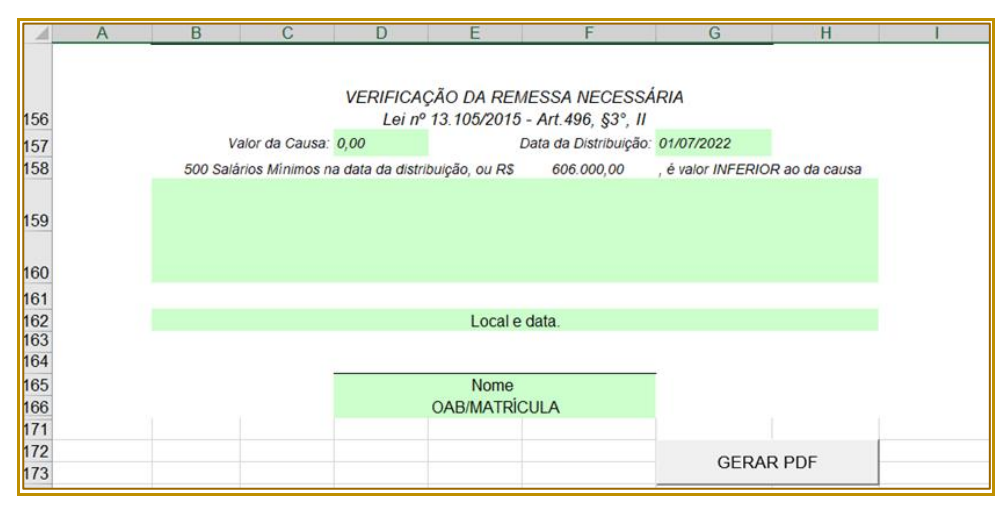

Descrição da imagem: indicação das células D157, G157, B159, B162, D165 e D166. Há um botão para gerar pdf.

#### Aba Agravo

A planilha **Agravo** poderá ser utilizada para cálculo da taxa judiciária relativa à distribuição do Agravo na 2ª Instância e das despesas de porte de remessa e retorno (somente para processos físicos na origem ou nas hipóteses de remessa de mídia ou objetos à 2ª Instância, nos termos dos Art. 4º, §5º da Lei 11.608/03, alterada pela Lei nº 17.785/2023 e Art. 1.275, §3º, das NSCGJ).

| PREPARO |      | 🔒 DISTRIB. | EXTRAJUD. | CUMP. SENT. |
|---------|------|------------|-----------|-------------|
|         | <br> |            |           |             |

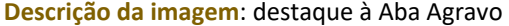

Com as alterações trazidas pela <u>Lei nº 17.785/2023</u>, a taxa judiciária relativa ao Agravo de Instrumento passou a ser calculado da seguinte forma:

- 10 (dez) Ufesps, para agravos distribuídos até 02/01/2024;
- 15 (quinze) Ufesps, para agravos distribuídos a partir de 03/01/2024.

Inicialmente, preenchem-se os campos Processo nº e Unidade nas células E6 e E7.

|   | А | В | С   | D         | E | F | G | Н | I |
|---|---|---|-----|-----------|---|---|---|---|---|
| 6 |   |   | Pro | cesso nº: |   |   |   |   |   |
| 7 |   |   |     | Unidade:  |   |   |   |   |   |

Descrição da imagem: células E6 e E7 referentes aos campos "Processo nº" e "Unidade"

A seguir, na **célula F17**, insira a **data do cálculo**, que será utilizada para referenciar o valor da Ufesp a ser utilizado no cálculo. Na **célula F19**, insira a **data do peticionamento do agravo**, a fim de que a planilha apure a taxa judiciária correspondente a 10 ou 15 Ufesps.

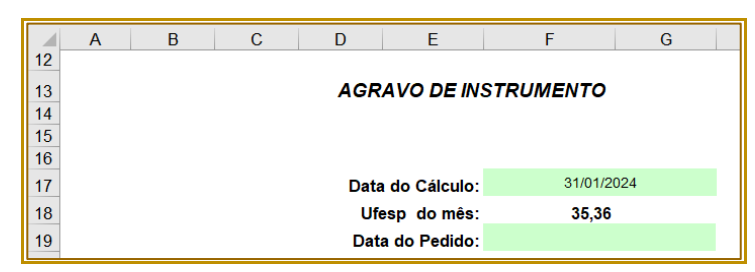

Descrição da imagem: célula F17 preenchida com a data do cálculo e indicação da célula F19

No quadro **CÁLCULO DAS TAXAS** será exibido o valor calculado para a taxa judiciária (F26). Tratando-se de autos físicos, indicar a quantidade de volumes no campo nº de volumes (E31), atualizando-se assim o valor relativo à despesa de **porte de remessa e de retorno (F29**).

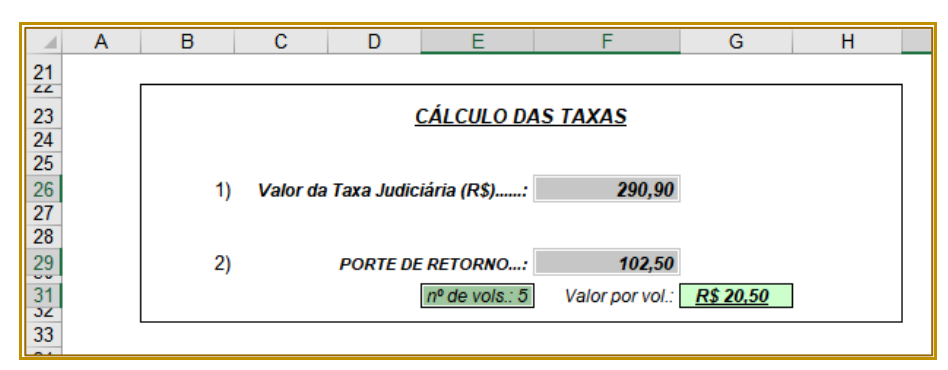

Descrição da imagem: célula F26 com o valor da taxa judiciária calculada, célula E31 preenchida com a quantidade de volumes e F29 com o valor de porte de remessa e retorno

Tratando-se ainda do envio de mídias/objetos a serem encaminhados à 2ª Instância, além de indicar o número de volumes, deve-se atualizar o campo **Valor por volume (G31)**. Os valores atualizados relativos a esta despesa podem ser conferidos <u>aqui</u>.

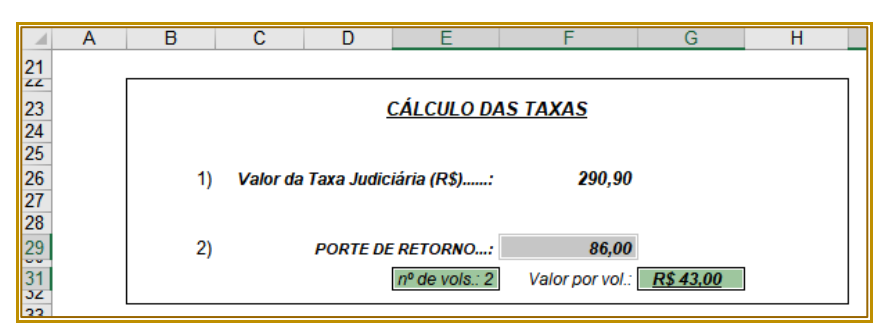

Descrição da imagem: célula G31 preenchida com o valor por volume

Por fim, no quadro TOTAL será exibido o resultado dos cálculos.

|    | 4 E | 3  | С | D        | E              | F               | G         | Н |   |
|----|-----|----|---|----------|----------------|-----------------|-----------|---|---|
| 27 |     |    |   |          |                |                 |           |   |   |
| 28 |     |    |   |          |                |                 |           |   |   |
| 29 |     | 2) |   | PORTE DE | RETORNO:       | 86,00           |           |   |   |
| 31 |     |    |   |          | nº de vols.: 2 | Valor por vol.: | R\$ 43,00 |   |   |
| JZ |     |    |   |          |                |                 |           |   | J |
| 33 |     |    |   |          |                |                 |           |   |   |
| 34 |     |    |   |          |                |                 |           |   |   |
| 35 |     |    |   |          |                |                 |           |   |   |
| 37 |     |    |   | Т        | OTAL (1        | + 2):           | 376.90    |   |   |
| 38 |     |    |   |          |                | -,-             |           |   |   |
| 39 |     |    |   |          |                |                 |           |   |   |
| 10 |     |    |   |          |                |                 |           |   |   |

Descrição da imagem: destaque para o quadro total com o resultado dos cálculos

Na sequência, podem ser inseridas a identificação do local e data (**C43**) e nome e seção do servidor responsável pelo cálculo (**D56 e D57**).

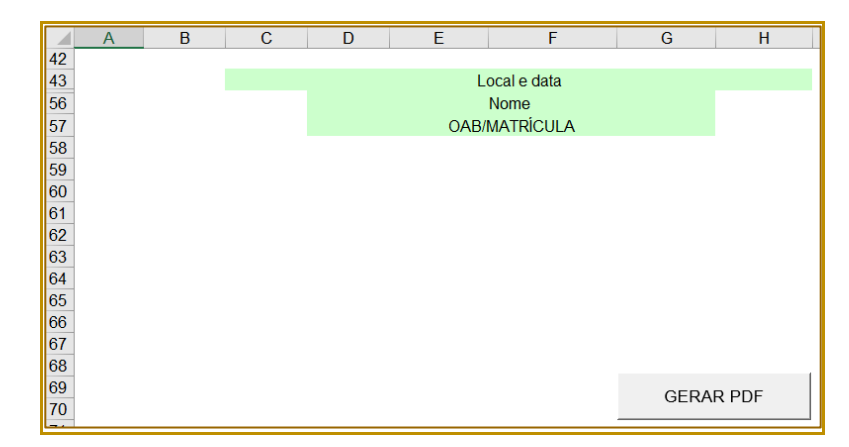

Descrição da imagem: indicação das células C43, D56 e D57. Há um botão para gerar pdf

Finalizado o preenchimento da planilha, o documento poderá ser salvo ou impresso em pdf (utilizando o botão GERAR PDF), para posterior juntada aos autos digitais, ou impresso fisicamente, no caso de tratar-se de processo físico.

#### Aba Carta

A planilha **Carta** poderá ser utilizada para cálculo da taxa judiciária relativa à distribuição de Cartas Precatórias, Arbitrais e de Ordem (10 Ufesps), nos termos do Art. 4º, §3º da <u>Lei 11.608/03</u> e do <u>Comunicado CG nº 449/2024, item 4</u>.

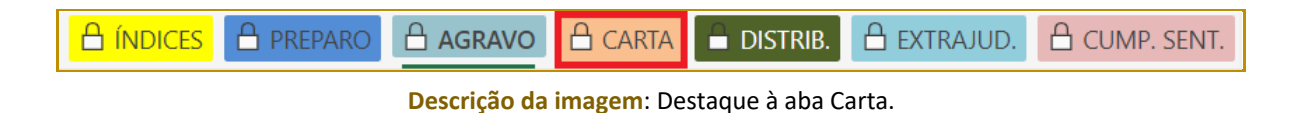

Inicialmente, preenchem-se os campos Processo nº e Unidade nas células E8 e E9.

|   | А | В | С     | D        | Е | F | G | Н | I |
|---|---|---|-------|----------|---|---|---|---|---|
| 7 |   |   |       |          |   |   |   |   |   |
| 8 |   |   | Proce | esso nº: |   |   |   |   |   |
| 9 |   |   | U     | nidade:  |   |   |   |   |   |

Descrição da imagem: células E6 e E7 referentes aos campos "Processo nº" e "Unidade"

A seguir, na célula F20, selecione a data do cálculo, que será utilizada para referenciar o valor da Ufesp a ser utilizado no cálculo.

| - 24 | Α | В | С       | D      | E           | F             | G     |
|------|---|---|---------|--------|-------------|---------------|-------|
| 16   |   |   | CARTA I | PRECAT | ÓRIA / AR   | BITRAL / DE C | ORDEM |
| 17   |   |   |         |        |             |               |       |
| 18   |   |   |         |        |             |               |       |
| 19   |   |   |         |        |             |               |       |
| 20   |   |   |         | Data d | lo Cálculo: | 17/03/2021    |       |
| 21   |   |   |         | Ufes   | p do mês:   | 29,09         | -     |
| 0.0  |   |   |         |        | -           |               |       |

Descrição da imagem: célula F20 preenchida com a data do cálculo e indicação do valor da UFESP na célula F19.

Com isso, no quadro Valor da Taxa Judiciária será exibido o resultado do cálculo.

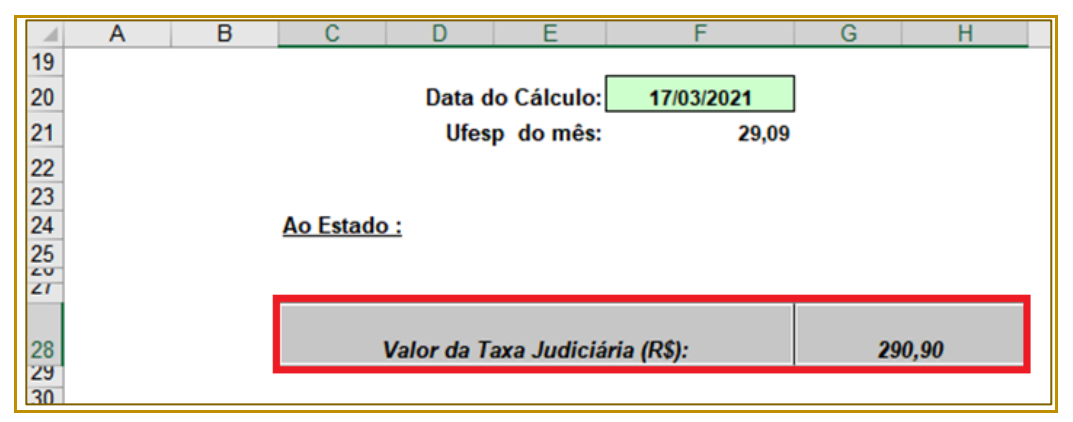

Descrição da imagem: destaque para o quadro Valor da Taxa Judiciária com o resultado do cálculo

Na sequência, podem ser inseridas a identificação do local e data (C33) e nome e seção do servidor responsável pelo cálculo (E52 e E53).

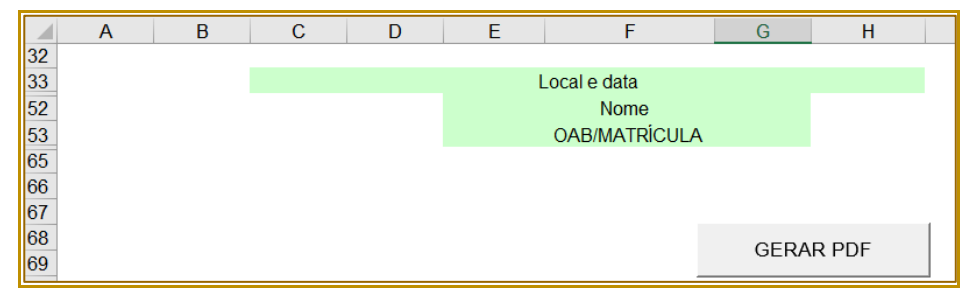

Descrição da imagem: indicação das células F33, F52 e F53. Há um botão para gerar pdf

Finalizado o preenchimento da planilha, o documento poderá ser salvo ou impresso em pdf (utilizando o botão GERAR PDF), para posterior juntada aos autos digitais, ou impresso fisicamente, no caso de tratar-se de processo físico.

#### Importante

.....

Importante salientar que deverá ser comprovado o recolhimento das custas referentes as diligências dos oficiais de justiça e despesas com cópia e impressão das peças necessárias ao cumprimento da ordem. A comprovação desses recolhimentos deverá ser feita junto a Comarca Deprecada.

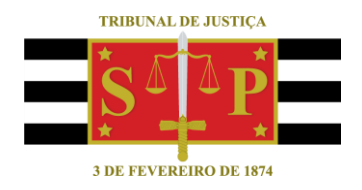

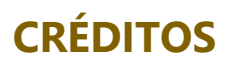

SGP 4 - Diretoria de Capacitação, Desenvolvimento de Talentos, Novos Projetos, Governança em Gestão de Pessoas e Análise de Desempenhos Funcionais SPI 3 – Diretoria de Apoio Técnico